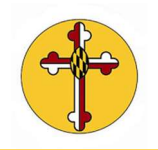

## How do I view and modify my Realm profile?

1. Once you log into Realm you will be brought to your home page News Feed that offers information for your activities within St. Anne's Ministry programs. To access your personal Realm Profile click on the down arrow next to your name on the righthand side of the screen

| ≡ News                                                           | ۹ | 0 | 😹 Holly ~ |
|------------------------------------------------------------------|---|---|-----------|
|                                                                  |   |   |           |
| Kirsten Hair<br>ST ANNE'S PARISH<br>a month ago via Web          |   |   |           |
| JAN 12:10 Healing Service   31 Tue, Jan 31 at 12:00 PM - 1:00 PM |   |   |           |

2. Once in the Profile menu click on "My Profile to Edit your personal information

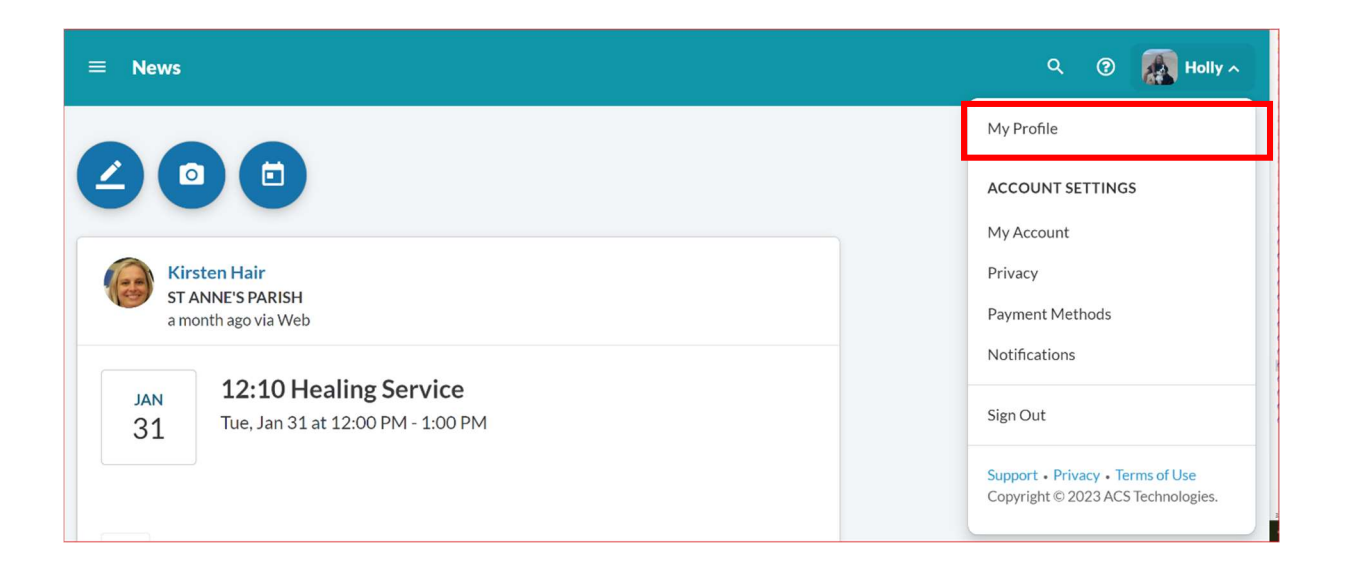

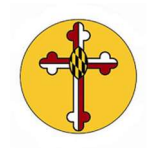

3. Once in the My Profile menu you have many options to edit details about you and/or your family. Click on the circle with your initials to select and upload a photo to your profile. To edit contact information or other details select the "Edit Profile" button. "Manage Privacy" allows you to decide on how you will share your profile information with others in Realm.

| ≡ Profile                             |       | م            | 0 | HT Holly ~ |
|---------------------------------------|-------|--------------|---|------------|
| HT Holly Test                         |       |              |   |            |
| Contact Information                   |       | + Add family |   |            |
| Primary Email holly@learningcadence   | e.com |              |   |            |
| Alternate Email holly@learningcadence | e.com |              |   |            |
| Home (410) 349-2098                   |       |              |   |            |

4. Be sure to scroll down and click **SAVE** to make sure your changes are implemented!